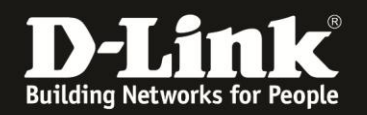

## Anleitung zur Einrichtung eines Freenet Zugangs Für DWR-512

1. Greifen Sie per Webbrowser auf die Konfiguration des DWR-512 zu. Die Standard Adresse ist <u>http://192.168.0.1</u>.

2. Im Auslieferungszustand ist auf die Konfiguration kein Passwort gesetzt. Als User Name geben Sie admin ein, lassen das Password Feld leer und klicken auf Log In.

| 🕘 Mozilla Firefox                                                                                                    | _ <del>_</del> <del>_</del> <del>_</del> <del>_</del> <del>_</del> <del>_</del> <del>_</del> <del>_</del> <del>_</del> |
|----------------------------------------------------------------------------------------------------|----------------------------------------------------------------------------------------------------|
| Datei Bearbeiten Ansicht Chronik Lesezeichen E⊻tras Hilfe                                                                |                                                                                                    |
| ♦ ★ ▼ 192.168.0.1                                                                                                    | 🚎 🏫 🔻 C 🕅 🤧 🖛 Google 🛛 🔎                                                                                               |
| D 192.168.0.1 🗌 192.168.0.50 D 192.168.1.1 🗌 192.168.15.1 🗍 DFL D DFL-160 🦳 DSL-321 🗌 DSL-380T 🦳 DynDNS 💲 ShieldsUPI 🔞 S | peedtest.net 👿 DNS Resolver Check Ď version.txt Ď show_me_more.htm 🛛 »                                                 |
| () http://192.168.0.1/ +                                                                                                 |                                                                                                    |
| Product Page : DWR-512                                                                                                   | Firmware Version : V1.01                                                                                               |
|                                                                                                    |                                                                                                    |
| D-Link                                                                                                    |                                                                                                    |
|                                                                                                    |                                                                                                    |
|                                                                                                    |                                                                                                    |
| LOGIN                                                                                                    |                                                                                                    |
| Log in to the router :                                                                                                   |                                                                                                    |
|                                                                                                    |                                                                                                    |
| Password : Log In                                                                                                    |                                                                                                    |
|                                                                                                    |                                                                                                    |
|                                                                                                    |                                                                                                    |
|                                                                                                    |                                                                                                    |
| WIRECESS                                                                                                    |                                                                                                    |
| Copyright © 2004-2010 D-Link Systems,Inc.                                                                                |                                                                                                    |
|                                                                                                    |                                                                                                    |
|                                                                                                    |                                                                                                    |
|                                                                                                    |                                                                                                    |
|                                                                                                    |                                                                                                    |
|                                                                                                    |                                                                                                    |
|                                                                                                    |                                                                                                    |
|                                                                                                    |                                                                                                    |
|                                                                                                    |                                                                                                    |
|                                                                                                    |                                                                                                    |
|                                                                                                    |                                                                                                    |
|                                                                                                    |                                                                                                    |
|                                                                                                    |                                                                                                    |
|                                                                                                    |                                                                                                    |
|                                                                                                    |                                                                                                    |
|                                                                                                    |                                                                                                    |
|                                                                                                    |                                                                                                    |
|                                                                                                    |                                                                                                    |

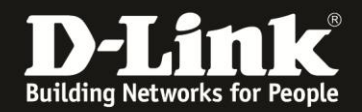

Sie können den DWR-512 so einstellen, dass er eine 3G-Internetverbindung als Backup nutzt, also im Falle eines Ausfalls der PPPoE-Internetverbindung, dann auf die 3G-Internetverbindung umschaltet.

Sobald die PPPoE-Internetverbindung wieder verfügbar ist, schaltet er von der 3G wieder auf die PPPoE-Internetverbindung.

Soll der DWR-512 eine 3G-Internetverbindung als Backup nutzen, konfigurieren Sie diese zuerst. Siehe dazu die Anleitung zur Einrichtung einer 3G-Internetverbindung, die Sie unter <u>ftp://ftp.dlink.de/dwr/dwr-512/documentation/DWR-512 howto de 3G-Internetzugang.pdf</u> <u>Internetzugang.pdf</u> herunterladen können.

Konfigurieren Sie danach die PPPoE-Internetverbindung wie folgt:

3. Wählen Sie oben **Setup**, links **Internet** und unten **Manual Internet Connection Setup** aus.

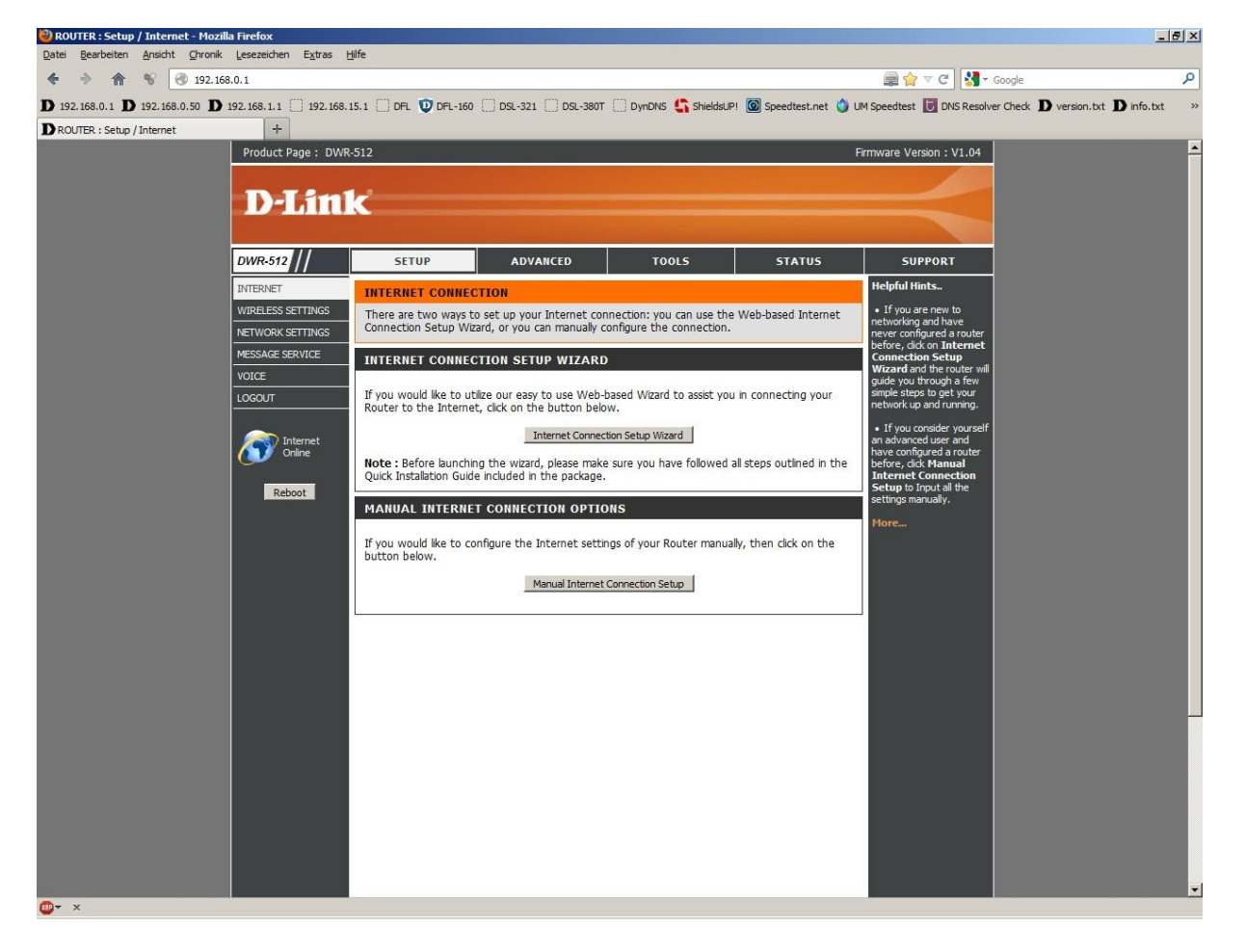

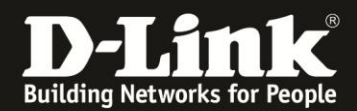

4. Bei My Internet Connection is wählen Sie PPPoE (Usernem/Password) aus.

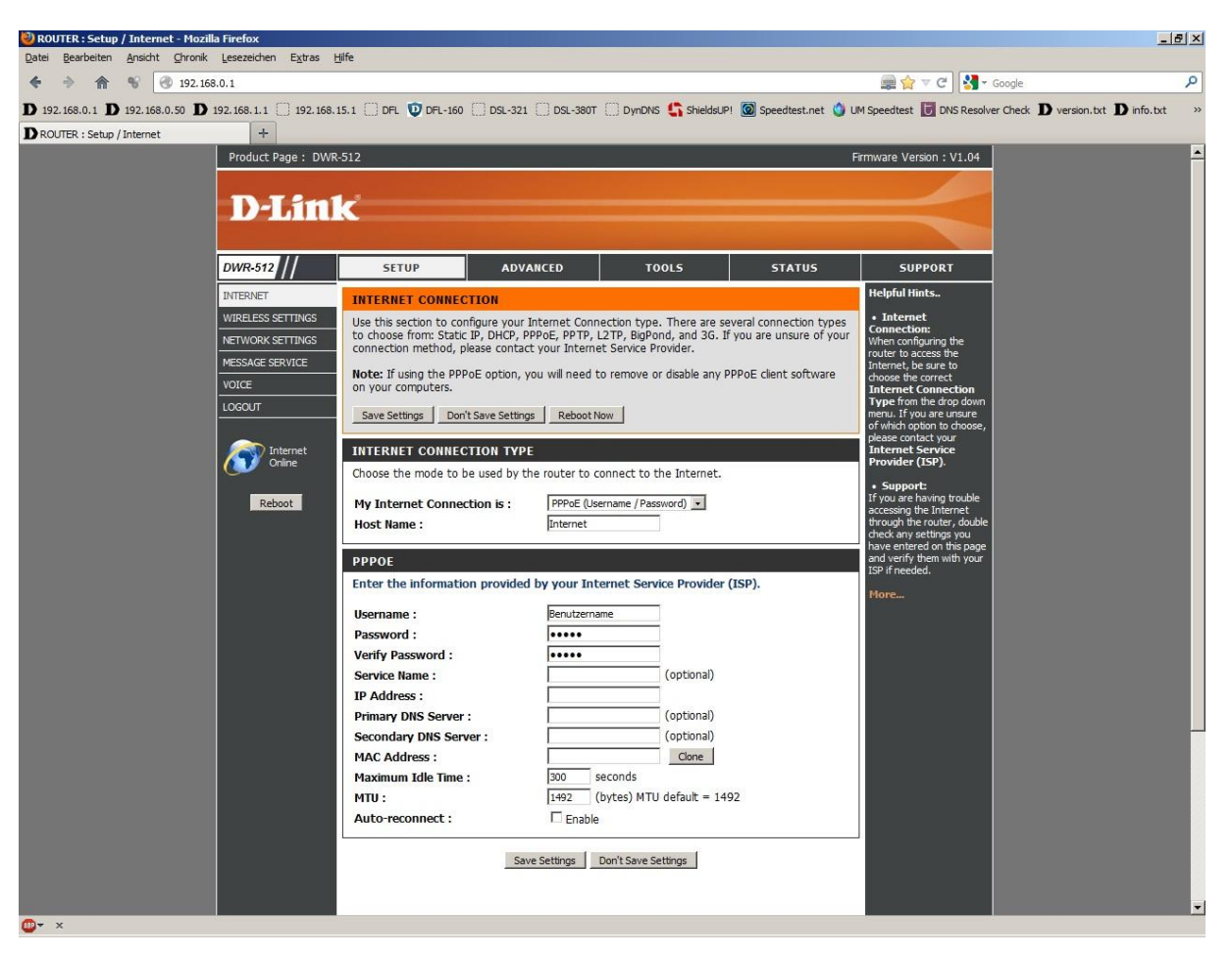

5. Geben Sie bei **Host Name** irgendeinen Namen ein.

| 6. | Username:        | Realm/Benutzername                   |
|----|------------------|--------------------------------------|
|    | Password:        | PIN+Persönliches Kennwort            |
|    | Verify Password: | Wiederholen Sie die Password-Eingabe |

Beachten Sie dazu bitte die Informationen in dem Schreiben, das Sie bezüglich Ihrer Zugangsdaten von Freenet erhalten haben.

7. Das Feld Service Name lassen Sie leer.

8. Lassen Sie die Felder **IP-Address**, **Primary DNS Server**, **Secundary DNS Server** und **MAC Address** leer.

9. Tragen Sie bei **MTU** den Wert 1454 ein.

10. Soll die Kabel-Internetverbindung immer bestehen, der DWR-512 also immer online sein, setzen Sie bei **Auto-reconnect** einen Haken.

11. Soll <u>keine</u> 3G-Internetverbindung als Backup dienen, belassen Sie alle anderen Einstellungen auf Standard und klicken auf **Save Settings**.

In dem Fall dann weiter bei Punkt 15 auf Seite 5.

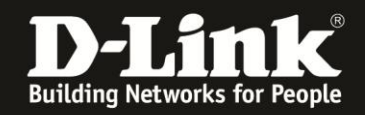

12. Haben Sie zuvor eine 3G-Internetverbindung eingerichtet, die als Backup für die PPPoE-Internetverbindung dienen soll, setzen Sie bei **Auto-Backup** einen Haken.

13. Tragen Sie bei **Internet host** eine IP Adresse eines im Internet befindlichen Servers ein, z.B. die IP Adresse des DNS Servers von Google: 8.8.8.8

Diese Adresse nutzt der DWR-512 zur Prüfung, ob die Internetverbindung besteht.

14. Alle anderen Einstellungen belassen Sie auf Standardwerte und klicken auf **Save Settings**.

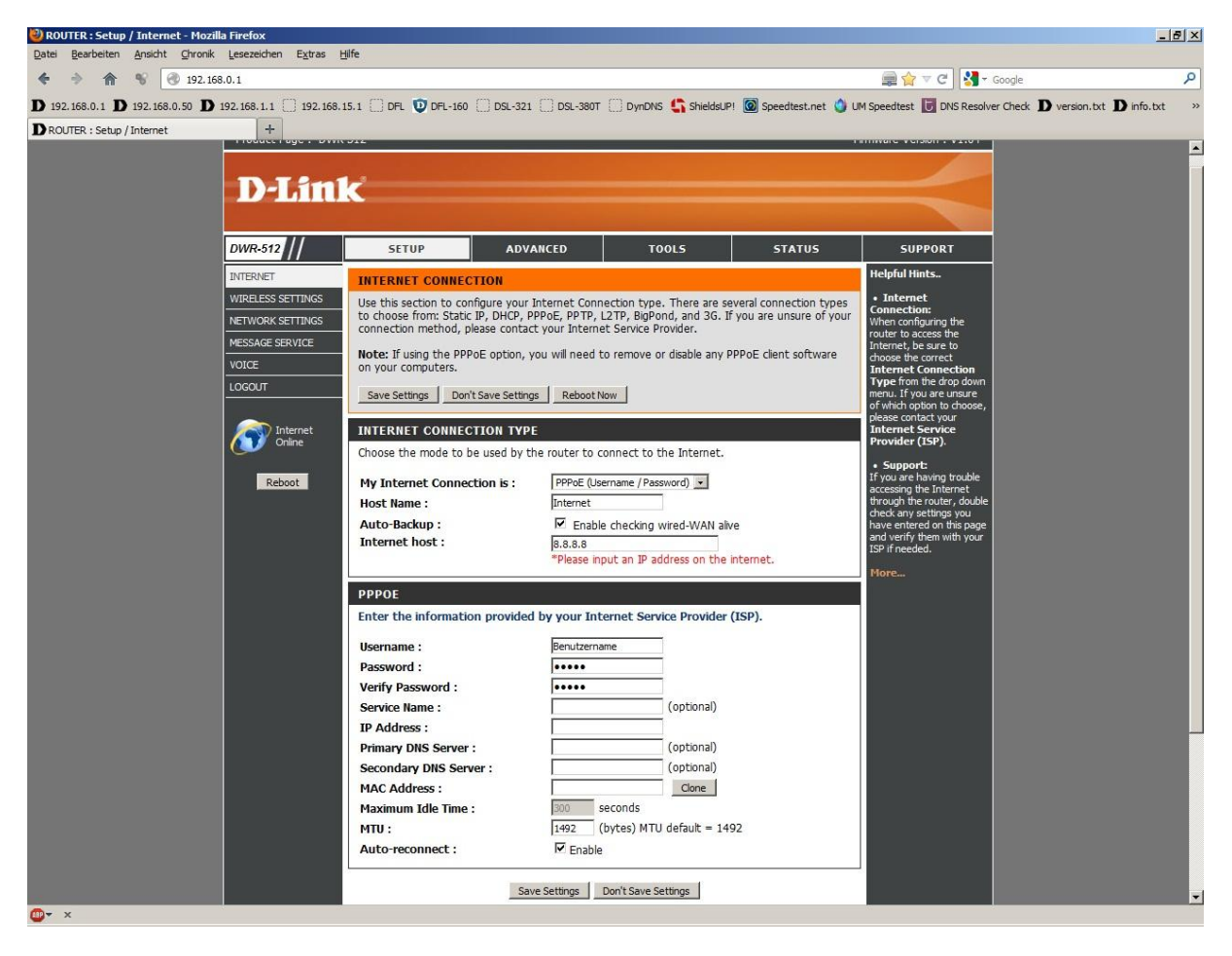

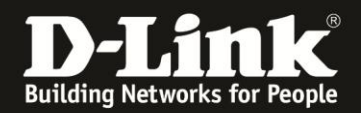

15. Klicken Sie auf **Reboot Now**, um den DWR-512 neu zu starten, damit er mit den vorgenommenen Einstellungen dann arbeitet.

| ROUTER : Setup / Internet - Mozi | lla Firefox                                                                                                    | sife.                                                  |                                                                                 |                                                                      |                                           |                                                                                                    | _                               | 8× |
|----------------------------------|----------------------------------------------------------------------------------------------------|--------------------------------------------------------|---------------------------------------------------------------------------------|----------------------------------------------------------------------|-------------------------------------------|----------------------------------------------------------------------------------------------------|---------------------------------|----|
| 4 A 8 192 192                    | 8.0.1                                                                                                    | jine .                                                 |                                                                                 |                                                                      |                                           | 📾 🧇 🗵 🖓 - d                                                                                                    | loogle                          | Q  |
| D 192 158 0 1 D 192 158 0 50 D   | 102 168 1 1 1 1 192 168                                                                                              |                                                        |                                                                                 |                                                                      | I 👩 Sneedtest net 🛕                       | I IM Speedtest                                                                                                    | r Chark Diversion byt Dinfo byt | *  |
| DROLITER : Setup / Internet      | +                                                                                                    |                                                        |                                                                                 |                                                                      | · · · · · · · · · · · · · · · · · · ·     | on spectrust of ono resorre                                                                                                    | renew 19 verson ext 19 monte    |    |
|                                  | Product Page : DWR                                                                                                   | -512                                                   |                                                                                 |                                                                      |                                           | Firmware Version : V1.04                                                                                                    |                                 | •  |
|                                  | D-Lini                                                                                                    | K                                                      |                                                                                 |                                                                      |                                           | $\prec$                                                                                                    |                                 | l  |
|                                  | DWR-512                                                                                                    | SETUP                                                  | ADVANCED                                                                        | TOOLS                                                                | STATUS                                    | SUPPORT                                                                                                    |                                 |    |
|                                  | DITENJET<br>WIRLESS SETTINGS<br>NETWORK SETTINGS<br>NETWORK SETTINGS<br>VOICE<br>LOGOUT<br>Color<br>Deline<br>Reboot | REBOOT NEEDED<br>Your changes have b<br>You can reboot | <br>eeen saved. The router muu<br>row, or you can continue<br><u>Reboot Now</u> | t be rebooted for the cha<br>to make other changes as<br>RebootLater | anges to take effect.<br>nd reboot later, | Suprovi<br>Helpful Hins.     Internet<br>Connection: Connection:<br>One of the second of the second of the seco |                                 |    |
| @• ×                             |                                                                                                    |                                                        |                                                                                 |                                                                      |                                           |                                                                                                    |                                 | ×  |

16. Der DWR-512 startet nun neu.

| 🕹 ROUTER : Setup / Internet - Mozilla Firefox                                          |                                                                                                    | 8× |
|----------------------------------------------------------------------------------------|----------------------------------------------------------------------------------------------------|----|
| Datei Bearbeiten Ansicht Chronik Lesezeichen Extras Hilfe                              |                                                                                                    |    |
| <ul> <li></li></ul>                                                                    | 🚌 🏫 🔻 C 🔡 🖌 Google                                                                                                    | P  |
| <b>D</b> 192.168.0.1 <b>D</b> 192.168.0.50 <b>D</b> 192.168.1.1 [] 192.168.15.1 [] DFL | 😳 DFL-160 🗍 DSL-321 🗍 DSL-380T 🗍 DynDNS 🔩 ShieldsUPI 🞯 Speedtest.net 👌 UM Speedtest 🐻 DNS Resolver Check D version.txt D info.txt | ** |
| DROUTER : Setup / Internet +                                                           |                                                                                                    |    |
| Product Page : DWR-512                                                                 | Firmware Version : V1.04                                                                                                    |    |
|                                                                                        |                                                                                                    |    |
| D-Link                                                                                 |                                                                                                    |    |
|                                                                                        |                                                                                                    |    |
|                                                                                        |                                                                                                    |    |
|                                                                                        |                                                                                                    |    |
| RESTART ROL                                                                            | JTER                                                                                                    |    |
|                                                                                        | The device is rebooting                                                                                                    |    |
|                                                                                        | Please DO NOT POWER OFF the device.                                                                                               |    |
|                                                                                        | And please wait for 60 seconds                                                                                                    |    |
|                                                                                        | And please wat for the seconds                                                                                                    |    |
|                                                                                        |                                                                                                    |    |
|                                                                                        |                                                                                                    |    |
| WIRELESS                                                                               |                                                                                                    |    |
| · · · · · · · · · · · · · · · · · · ·                                                  | Copyright @ 2004-2010 D-Link Systems, Inc.                                                                                        |    |
|                                                                                        |                                                                                                    |    |
|                                                                                        |                                                                                                    |    |
|                                                                                        |                                                                                                    |    |
|                                                                                        |                                                                                                    |    |
|                                                                                        |                                                                                                    |    |
|                                                                                        |                                                                                                    |    |
|                                                                                        |                                                                                                    |    |
|                                                                                        |                                                                                                    |    |
|                                                                                        |                                                                                                    |    |
|                                                                                        |                                                                                                    |    |
|                                                                                        |                                                                                                    |    |
|                                                                                        |                                                                                                    |    |
|                                                                                        |                                                                                                    |    |
|                                                                                        |                                                                                                    |    |
|                                                                                        |                                                                                                    |    |
|                                                                                        |                                                                                                    |    |
|                                                                                        |                                                                                                    |    |
|                                                                                        |                                                                                                    |    |

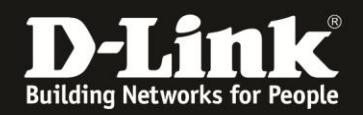

17. Nachdem der DWR-512 neu gestartet ist, können Sie unter **Status** - **Device Info** bei **WAN** den Zustand des Internetzugangs überprüfen.

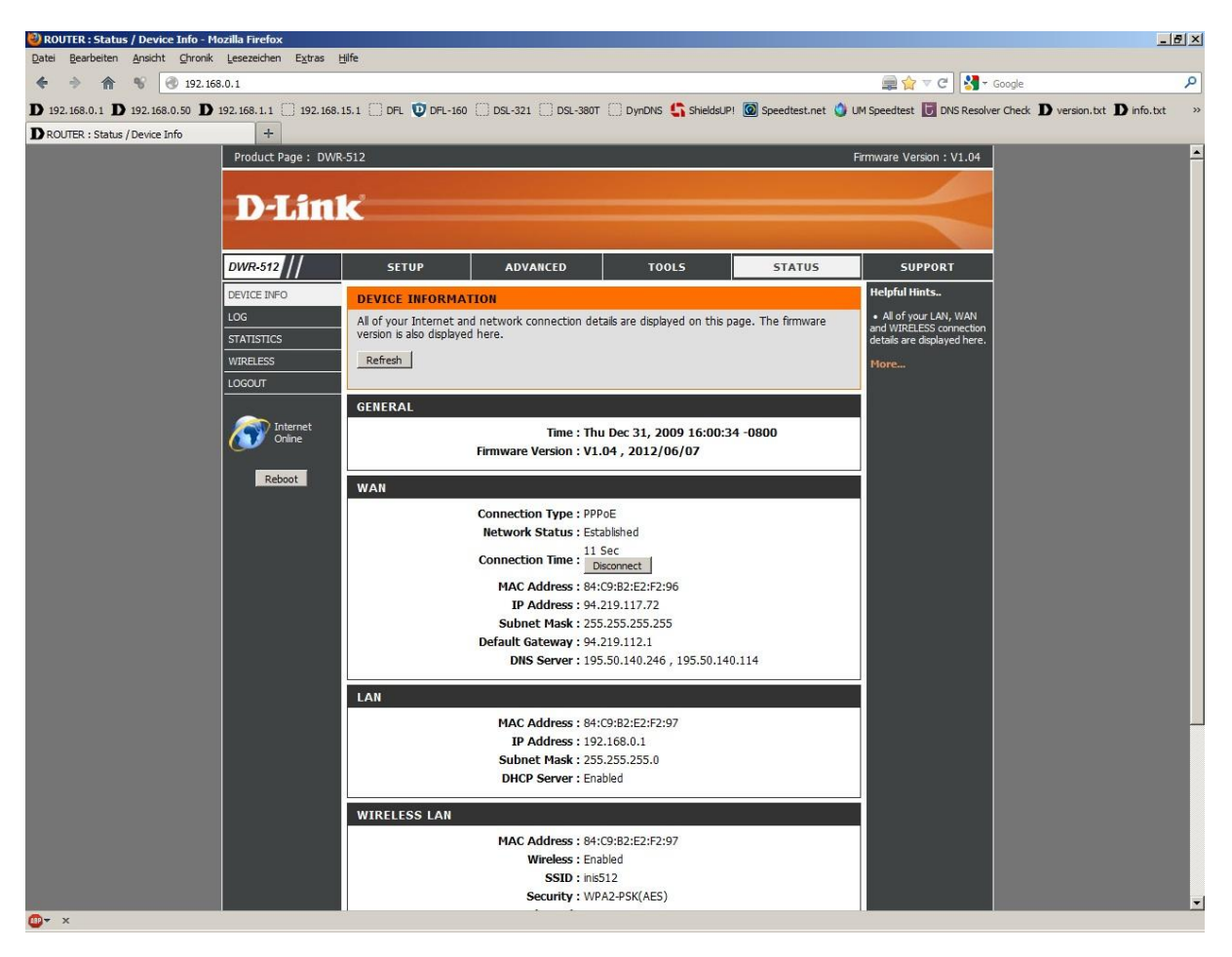

## 18. Sollten Sie keine Flatrate haben und möchten, dass der Router die Internetverbindung trennt, wenn keine Daten mehr zwischen Rechnern und Internet ausgetauscht werden, darf der Auto-reconnect nicht eingeschaltet werden, da sonst der Router immer online bleibt !

Lassen Sie Auto-reconnect ausgeschaltet, wodurch der Router nur dann ins Internet verbindet wenn von dem oder den Rechnern entsprechende Anforderungen kommen, z.B. durch Aufrufen einer Webseite oder die Verbindung eines Messenger / ICQ Clients. Geben Sie die **Maximum Idle Time** an damit der Router nach dieser Dauer der Inaktivität die Internetverbindung trennt.